2a. Ensure the photos you want to upload are already on your computer's hard drive or on a thumb drive, and that you can access them while online in the Café application. Photos should be in jpg format, at least 1200 pixels on the longest side and no larger than 5mb each. Contact Margaret with questions margaret@TheBroochAndBangle.com.

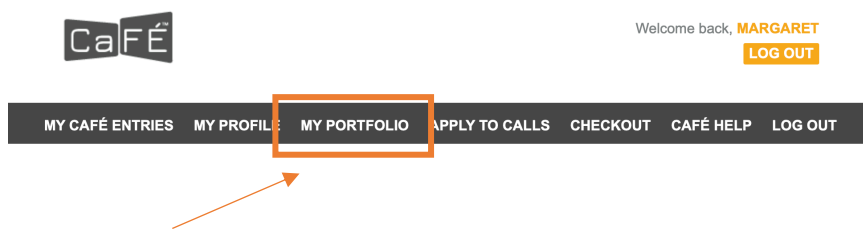

2b. Click on My Portfolio

2c. I happen to have a photo in my portfolio already. Click on **Upload Media** to add items to your portfolio.

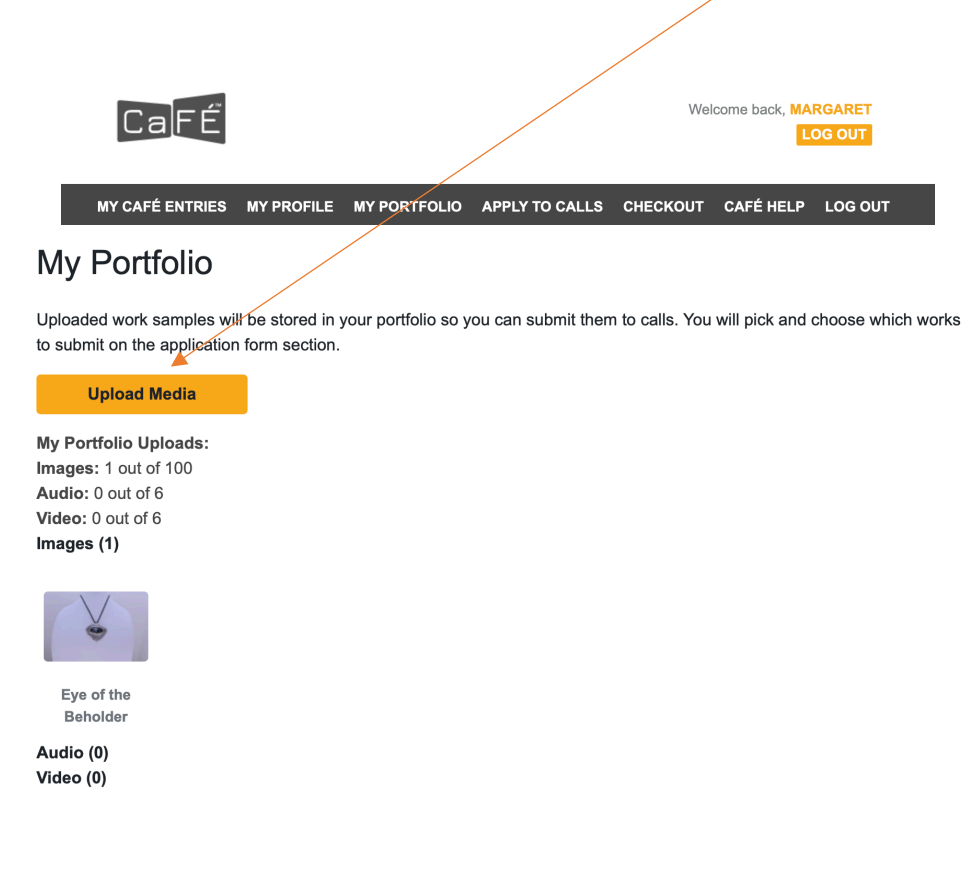

2d. Click on Choose File and select one photo from your hard drive or thumb drive.

|              | CaFÉ            |                | Welcome back, MARGARET |                     |              |                 |                 |
|--------------|-----------------|----------------|------------------------|---------------------|--------------|-----------------|-----------------|
|              | MY CAFÉ ENTRIES | MY PROFILE     |                        | APPLY TO CALLS      | СНЕСКОИТ     | CAFÉ HELP       | LOG OUT         |
| Uploa        | ad Media        |                |                        |                     |              |                 |                 |
| Select a fil | e type Image    |                | •                      |                     |              |                 |                 |
|              | Choose F        | ile            |                        |                     |              |                 |                 |
| PEG or J     | PG, under 5MB w | rith a minimum | of 1200 pixels o       | n the longest side. | More informa | ation available | e at CaFÉ Help. |

You have chosen an image file. Please enter information about the image below.

2e. Your photo won't appear until you complete the form. Fill out the form for your art piece.

| On Pins & Needles Pendant |                                                              |
|---------------------------|--------------------------------------------------------------|
| Nedium                    |                                                              |
| Jewelry                   |                                                              |
| 60 character limit)       |                                                              |
| leight                    | Units                                                        |
| 2                         | Inches                                                       |
| Vidth                     | Units                                                        |
| 1.5                       | Inches                                                       |
| Depth                     | Units                                                        |
| .25                       | Inches                                                       |
| Price/Value               |                                                              |
| 200.00                    |                                                              |
| fear Completed            |                                                              |
| 2019                      |                                                              |
| Primary Discipline        |                                                              |
| Jewelry                   |                                                              |
| Art in Public Places      |                                                              |
| No                        |                                                              |
| Description               |                                                              |
| Description               | - hanne and size and with here a flag after the Tradema form |
|                           | n prass and pierced with prass "needles" lexilites from      |

2f. Click on Add to my Portfolio.

2g. The following page will automatically open for the photo you just uploaded. Review the information. If you need to make changes, click on **Actions** to see the various actions you can take including Modify and Delete.

| CaFÉ                                                                  |                                                                                                    |                    |                  | Welcome back, MARGARET |         |  |
|-----------------------------------------------------------------------|----------------------------------------------------------------------------------------------------|--------------------|------------------|------------------------|---------|--|
| MY CAFÉ ENTRIES                                                       | MY PROFILE MY PORTFOLIO                                                                                                | APPLY TO CALLS     | СНЕСКОИТ         | CAFÉ HELP              | LOG OUT |  |
| CaFÉ Media F                                                          | Preview                                                                                                    |                    |                  |                        |         |  |
| SUCCESS! Your image wa                                                | s resized from 2109x1608 pix                                                                                           | els to 1920x1464 p | ixels to fit the | e system limita        | ations. |  |
| You may submit this work to<br>If Modify or Remove options<br>Actions | , any call for entry.<br>are not available, click to archive past entries, then return here to modify or remove media. |                    |                  |                        |         |  |
| (click to enlarge)                                                    | Medium:<br>Jewelry<br>Dimensions:<br>2" x 1.5" x .25"                                                                  |                    |                  |                        |         |  |
|                                                                       | Price:<br>\$200.00<br>Year Completed:                                                                                  |                    |                  |                        |         |  |
|                                                                       | 2019                                                                                                    |                    |                  |                        |         |  |
|                                                                       | Primary Discipline:<br>Jewelry                                                                                         |                    |                  |                        |         |  |

2h. Continue to add photos as needed by going to **Actions** and clicking on **Upload Media**. When finished adding photos, you are **Done**!

Next, you will **Apply to Calls** in Step 3.